## 【セットに含まれている経過措置医薬品の置換方法】

## ◆セットに含まれる経過措置医薬品の確認◆

- 最初に、セットの中に令和5年3月31日に経過措置が切れる医薬品が含まれているか確認 するためセット登録一覧表を印刷します。
  診療行為入力画面よりセット登録(Shift+F3)を押します。
- ② セットを登録する画面が表示されますので一覧印刷 (F9) を押します。
- ③ 【診療行為―印刷指定】の画面が表示されます。 経過措置日の欄に、「R5.3.31」(新しい医薬品を含んだセットの使用開始日にかかわらず) と入力して F9 印刷を押します。「印刷を開始します。よろしいですか?」という確認画面 が表示されますので OK を押すとセット登録―覧表が印刷されます。 セットの中に経過措置医薬品がない場合は、一覧表は印刷されませんので④以降の操作は 不要です。

## ◆セット内容の変更方法◆

## (例:令和5年3月25日から新しい医薬品を含んだセットを使用する場合)

④ セット登録の画面のセットコードの欄に修正したいセットコード(Pから始まる5桁の数字のコード)を入力し、Enterキーを押します。

|        |        |   |        | 2 入院外 | • |
|--------|--------|---|--------|-------|---|
| セットコード | P21001 |   | $\sim$ |       |   |
| セット名   |        | _ |        |       |   |

- ⑤ 「セットコードが存在します。修正をしますか?」という確認画面が表示されますので、 OK を選択します。
- ⑥ 表示されたセットの有効期間を R5.3.24 にして登録 (F12) を押します。

|        | [修正]              | 2 入院外 有   | 効期間の終了日に「5050324」  |
|--------|-------------------|-----------|--------------------|
| セットコード | P21001 00000000 ~ | R 5. 3.24 | 入力し、Enter キーを押します。 |
| セット名   | アムロジピンOD          |           |                    |

⑦ 再度、同一のセットを呼び出し(前回セット)(F3)で呼び出すことができます)、有効期間の開始日を R5.3.25 にします。
「5050325」と入力し、Enter キーを押すと「有効開始日<有効終了日で入力して下さい。」というエラー情報が表示されますので閉じるを押します。</li>

有効期間の R5.3.24 を Back Space キーで削除して Enter キーを押すと、 「R5.3.25~99999999」と表示されます。

| [修正]   |          |           |   | 2 入院外    | - |
|--------|----------|-----------|---|----------|---|
| セットコード | P21001   | R 5. 3.25 | ~ | 99999999 |   |
| セット名   | アムロジピンOD |           |   |          |   |

⑧ 経過措置医薬品を新しい医薬品に変更して登録(F12)を押します。 設定を変更したいセットに対して④~⑦の操作を繰り返します。 作業終了後、戻る(F12)で戻ります。